## Navodila za vpis v spletne učilnice

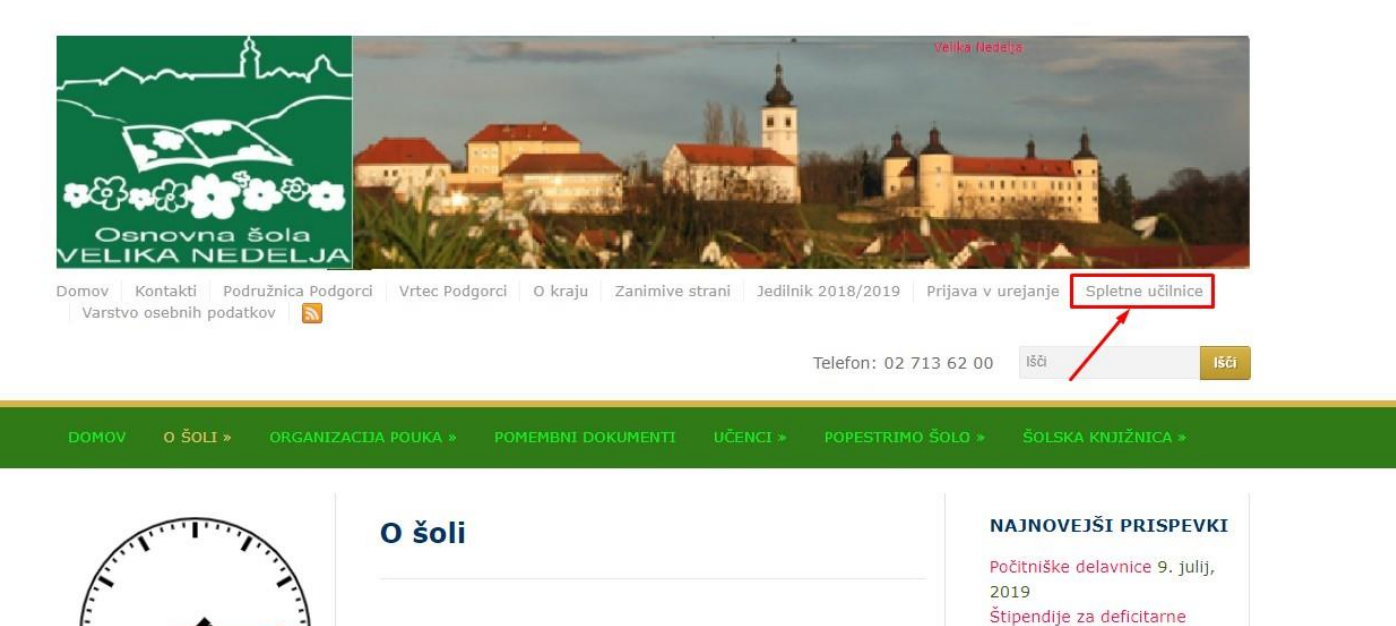

poklice 7. julij, 2019 Zaključna prireditev: proslava ob dnevu

državnosti, podelitev Piškotki

Na spletni strani šole (<u>https://www.osvelikanedelja.si/</u>) kliknemo povezavo spletne učilnice (rdeča puščica na sliki) in odpre se nam naslednje okno.

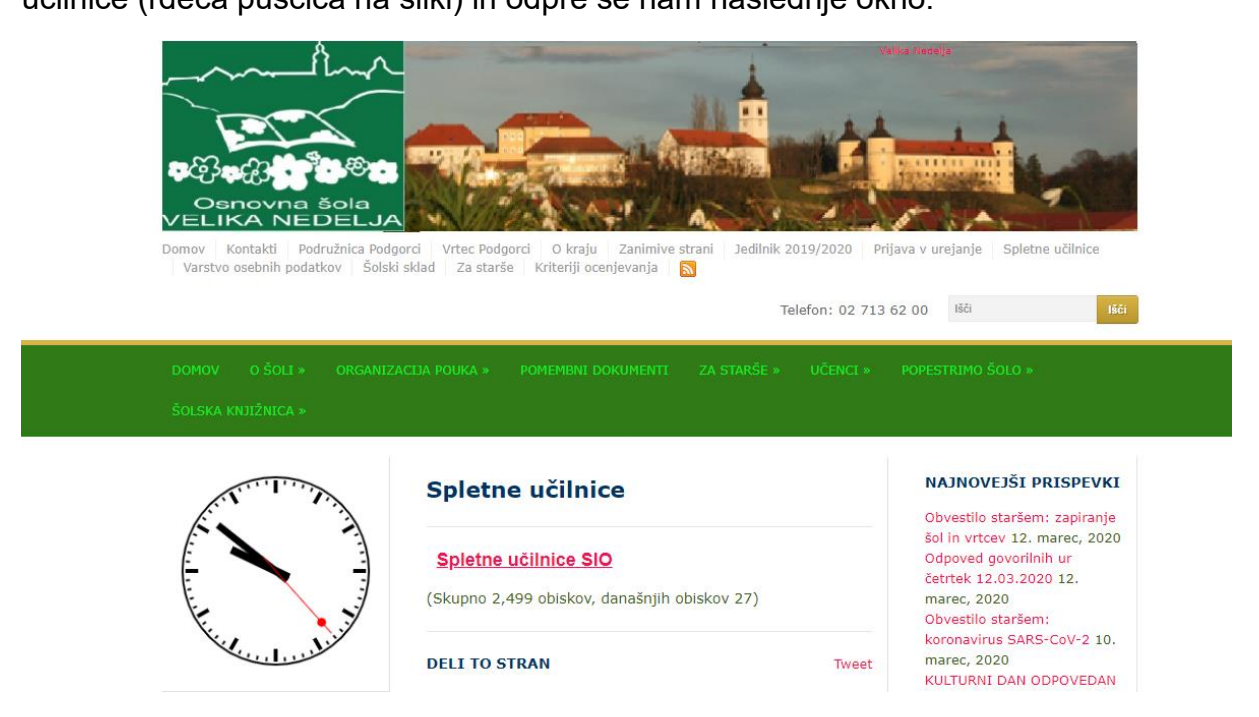

Kliknemo povezavo Spletne učilnice SIO

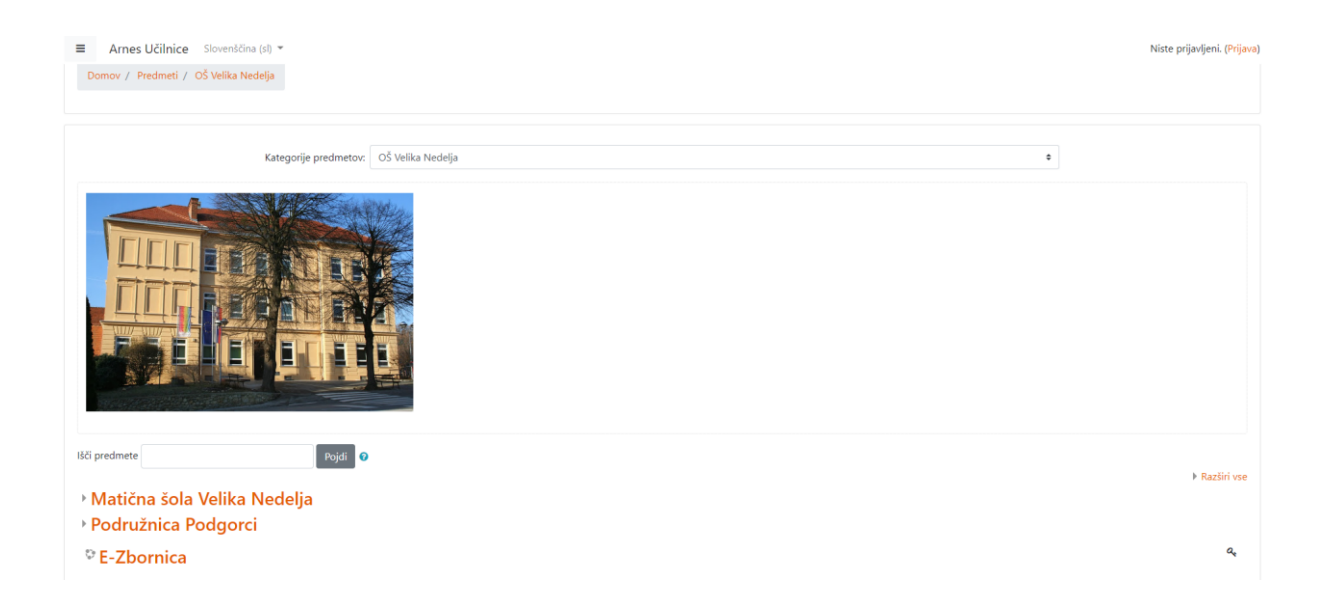

Spletna učilnica je sestavljena iz treh kategorij. Učenci iz podružnice bodo dostopali do učnih vsebin v kategoriji Podružnica Podgorci. Učenci iz Velike Nedelje pa v kategoriji Matična šola Velika Nedelja. Za dostopanje do vsebin ni potrebna prijava v spletno učilnico.

| ■ Arnes Učilnice Slovenščina (sl) ▼                                             |                                           | Niste prijavljeni. (Prijava) |
|---------------------------------------------------------------------------------|-------------------------------------------|------------------------------|
| Podružnica Podgorci<br>Domov / Predmeti / OŠ Veška Nedelja / Podružnica Podgore |                                           |                              |
| Kategorije predmetov.<br>Išči predmete Pojdi O                                  | OŠ Velika Nedelja / Podružnica Podgorci • |                              |
| ©1. razred                                                                      |                                           | £                            |
| © 2. razred                                                                     |                                           | <u>۵</u>                     |
| © 3. razred                                                                     |                                           | <u> </u>                     |
| © 4. razred                                                                     |                                           | £                            |
| © 5. razred                                                                     |                                           | <u> </u>                     |

Ko izberemo šolo se nam odpre stran z razredi posamezne šole. Za dostop do učnih vsebin izberemo razred.

| ■ Arnes Učilnice Slove | skčina (si) * Trenutno uporabljate gostujoč dostop (Prijava     |
|------------------------|-----------------------------------------------------------------|
| 🖻 1pd                  | 1. razred                                                       |
| 🗅 Splošno              | Domor / Dradmati / OČ Valila Madelia / Dadovinics Dadovri / Ted |
| 16.3.2020              | ounor, municui, ou nume neuega, moundaneurougena, ne            |
| □ 17.3.2020            |                                                                 |
| □ 18.3.2020            | 🕞 Obvestila                                                     |
| 19.3.2020              |                                                                 |
| C 20.3.2020            | 16.3.2020                                                       |
| □ 23.3.2020            | 🖆 Branje                                                        |
| C 24.3.2020            | a Radunam do 10                                                 |
| □ 25.3.2020            |                                                                 |
| □ 26.3.2020            | 17.3.2020                                                       |
| ◘ 27.3.2020            | 18.3.2020                                                       |
| # Domov                |                                                                 |
| 🛗 Koledar              | 19.3.2020                                                       |
|                        | 20.3.2020                                                       |

Vsak razred bo imel učne vsebine dodane po dnevih. Učitelji bodo dodajali učne vsebine po urniku učencev.

Učne vsebine bodo v obliki učnih listov oz. dodane bodo spletne povezave do določenih učnih vsebin.

| ■ Arnes Učilnice Slo          | wenščina (sl) 🔻             |                                    |               |                                        |   | Trenutno uporabljate     | e gostujoč dostop ( <mark>Prijava)</mark> |
|-------------------------------|-----------------------------|------------------------------------|---------------|----------------------------------------|---|--------------------------|-------------------------------------------|
| 🔁 1pd                         | 1. razred                   |                                    |               |                                        |   |                          |                                           |
| <ul> <li>16.3.2020</li> </ul> | Domov / Predmeti / OŠ       | Velika Nedelja / Podružnica Podgor | Sči v forumih |                                        |   |                          |                                           |
| □ 17.3.2020                   |                             |                                    |               |                                        |   |                          |                                           |
| □ 18.3.2020                   | Obvestila                   |                                    |               |                                        |   |                          |                                           |
| □ 19.3.2020                   | Splošne novice in obvestila |                                    |               |                                        |   |                          |                                           |
| ◘ 20.3.2020                   | Razprava                    | Začeta od                          | Odgovori      | Zadnja objava ↓                        |   | Ustvarjeno               |                                           |
| C 23.3.2020                   | Učne vsebine                | Marko Skok                         | 0             | Marko Skok<br>pet. 13. mar 2020, 09:45 |   | pet, 13. mar 2020, 09:45 |                                           |
| □ 24.3.2020                   |                             |                                    |               |                                        |   |                          |                                           |
| □ 25.3.2020                   |                             |                                    | Skok na       |                                        | ٠ |                          | Branje 🛏                                  |
| □ 26.3.2020                   |                             |                                    |               |                                        |   |                          |                                           |
| □ 27.3.2020                   |                             |                                    |               |                                        |   |                          |                                           |
| # Domov                       |                             |                                    |               |                                        |   |                          |                                           |
| 🛗 Koledar                     |                             |                                    |               |                                        |   |                          |                                           |

V razdelku Obvestila lahko spremljate obvestila razrednika.